# Análisis económico

help.fracttal.com/hc/es-es/articles/25021776779789-Análisis-económico

En este módulo se podrán analizar los recursos económicos que han sido ejecutados o planificados en la gestión de mantenimiento (como: inventarios, servicios y recursos humanos) en un periodo de tiempo determinado, por medio de los siguientes submódulos:

- Recursos a Ejecutar
- Recursos Ejecutados
- Tabla dinámica de costos.

| Economical Analysis                                     |                    |                            |                     |                                                 | • • • • • • • • • • • • • • • • • • •                                                                                                    |
|---------------------------------------------------------|--------------------|----------------------------|---------------------|-------------------------------------------------|----------------------------------------------------------------------------------------------------|
| Actual Resource Usage                                   | 😂 Cost Pivot Table | ද්ලි Planned Resource Usag | e                   | Actual Schedule Date<br>2025-04-23 / 2025-05-23 | tanta tanta |
| Ο                                                       | WO Creation date   | Actual Schedule Date       | Resource Creation D | ate WO Id ↓ Percentage                          | of Comp Task type                                                                                                    |
|                                                         | 2024-05-22 10:11   | 2025-05-22 10:07           | 2024-05-22 10:11    | OT-27-FER 100                                   | PREDITIVA                                                                                                    |
|                                                         | 2024-05-22 10:11   | 2025-05-22 10:07           | 2024-05-22 10:11    | OT-27-FER 100                                   | PREDITIVA                                                                                                    |
|                                                         | 2025-02-21 09:21   | 2025-05-02 09:00           | 2025-02-21 16:45    | OT-2366-FRA                                     | MANTENIMIENTO P                                                                                                    |
|                                                         | 2025-02-12 19:30   | 2025-05-12 11:53           | 2025-02-12 19:31    | OT-2323-FRA                                     | MANTENIMIENTO P                                                                                                    |
|                                                         | 2025-02-11 09:42   | 2025-04-30 12:03           | 2025-02-20 10:47    | OT-2317-FRA 100                                 | MANTENIMIENTO P                                                                                                    |
|                                                         | 2024-11-29 08:42   | 2025-05-07 09:04           | 2024-11-29 08:43    | OT-2079FRA                                      | MONTAJE                                                                                                    |
|                                                         | 2024-05-07 06:04   | 2025-05-06 15:27           | 2024-05-10 09:45    | OT-153-FRIG                                     | PREVENTIVO                                                                                                    |
|                                                         | 2024-05-07 06:04   | 2025-05-06 15:27           | 2024-05-07 06:06    | OT-153-FRIG                                     | PREVENTIVO                                                                                                    |
|                                                         | 2025-04-15 16:00   | 2025-05-14 07:45           | 2025-05-07 15:22    | OT1034UFSM                                      | VERIFICACIÓN                                                                                                    |
|                                                         | 2025-05-22 11:12   | 2025-05-22 11:01           | 2025-05-22 11:53    | OT1023MTO 100                                   | CORRECTIVO                                                                                                    |
| $\cap  \textcircled{0} \textcircled{0} \textcircled{0}$ | 2025-05-21 11:17   | 2025-05-21 11:06           | 2025-05-21 12:10    | OT1017MT0                                       | 00 Correctivo                                                                                                    |
| Showing 50 of 77                                        |                    |                            |                     |                                                 |                                                                                                    |

# Recursos a ejecutar:

| =             |                                       |                  |           |            |            |           |           |           |           |                   |                      |                 | •         | <b>6</b> 7 | 8         | JC        | ~      |
|---------------|---------------------------------------|------------------|-----------|------------|------------|-----------|-----------|-----------|-----------|-------------------|----------------------|-----------------|-----------|------------|-----------|-----------|--------|
| 0             | Actual Resource Usage                 | 层 Cost Pivot Tal | ole ලි    | Planned I  | Resource L | Jsage     |           |           |           | Actual Sc<br>~ 20 | bedule D<br>024-05-2 | ate<br>3 / 2025 | -05-22    | (          | 5 =       | <br>      |        |
| <b>(</b> ) Q1 | y 🗸 🔗 Inhouse Pe                      | rsonnel 🗸        |           |            |            |           |           |           |           |                   |                      |                 |           | Day        |           | ~ 🗐       |        |
|               |                                       |                  | Week 2    | 1 - Thursd | ay, May 23 | /2024     |           | Week      | 22 - Mo   | nday, M           | lay 27/              | 2024            |           |            | Week 2    | 23 - Mor  | nda    |
| Descript      | ion                                   | Unit             | Thu<br>23 | Fri<br>24  | Sat<br>25  | Sun<br>26 | Mon<br>27 | Tue<br>28 | Wed<br>29 | Thu<br>30         | Fri<br>31            | Sat<br>01       | Sun<br>02 | Mon<br>03  | Tue<br>04 | Wed<br>05 | T<br>( |
| ~             | Inhouse Personnel                     |                  |           |            |            |           | 1,00      |           |           |                   |                      |                 |           |            |           |           |        |
| $\odot$       | Administrativo                        | Hours            |           |            |            |           |           |           |           |                   |                      |                 |           |            |           |           |        |
| $\odot$       | Ajudante                              | Hours            |           |            |            |           |           |           |           |                   |                      |                 |           |            |           |           |        |
| $\odot$       | ALMACENISTA                           | Hours            |           |            |            |           |           |           |           |                   |                      |                 |           |            |           |           |        |
| $\odot$       | Analista de manutenção                | Hours            |           |            |            |           |           |           |           |                   |                      |                 |           |            |           |           |        |
| 0             | ASEO Y LIMPIEZA                       | Hours            |           |            |            |           | 1,00      |           |           |                   |                      |                 |           |            |           |           |        |
| Showing       | 1 - 10 of many <mark>load more</mark> |                  |           |            |            |           |           |           |           |                   |                      |                 |           |            |           |           |        |

En esta interfaz se muestran los recursos que están proyectados para ser utilizados. Estos recursos pueden ser:

1. **Recursos humanos:** Se refiere al uso del talento humano según la especificación de una profesión o cargo. Es importante recordar que estos perfiles se crean desde el módulo de configuración, en la sección de catálogos auxiliares.

| ≡       |                                 |                 |           |             |            |           |           |           |           |                   |                      |                 |           | <b>E</b>  | *         | JC        | ~      |
|---------|---------------------------------|-----------------|-----------|-------------|------------|-----------|-----------|-----------|-----------|-------------------|----------------------|-----------------|-----------|-----------|-----------|-----------|--------|
| $\odot$ | Actual Resource Usage           | 层 Cost Pivot Ta | ible (ලි  | Planned     | Resource L | Jsage     |           |           |           | Actual Sc<br>~ 20 | hedule D<br>124-05-2 | ate<br>3 / 2025 | 05-22     |           | 5 -       | 1         |        |
| () Q    | ity ∽ ⊗ Inhouse Pe              | rsonnel v       |           |             |            |           |           |           |           |                   |                      |                 |           | Day       |           | ~®        |        |
|         |                                 |                 | Week 2    | 21 - Thursd | ay, May 23 | /2024     |           | Week      | 22 - Mo   | nday, M           | ay 27/               | 2024            |           |           | Week 2    | 23 - Moi  | nda    |
| Descrip | tion                            | Unit            | Thu<br>23 | Fri<br>24   | Sat<br>25  | Sun<br>26 | Mon<br>27 | Tue<br>28 | Wed<br>29 | Thu<br>30         | Fri<br>31            | Sat<br>01       | Sun<br>02 | Mon<br>03 | Tue<br>04 | Wed<br>05 | T<br>( |
| ~       | Inhouse Personnel               |                 |           |             |            |           | 1,00      |           |           |                   |                      |                 |           |           |           |           |        |
| 0       | Administrativo                  | Hours           |           |             |            |           |           |           |           |                   |                      |                 |           |           |           |           |        |
| $\odot$ | Ajudante                        | Hours           |           |             |            |           |           |           |           |                   |                      |                 |           |           |           |           |        |
| $\odot$ | ALMACENISTA                     | Hours           |           |             |            |           |           |           |           |                   |                      |                 |           |           |           |           |        |
| $\odot$ | Analista de manutenção          | Hours           |           |             |            |           |           |           |           |                   |                      |                 |           |           |           |           |        |
| 0       | ASEO Y LIMPIEZA                 | Hours           |           |             |            |           | 1,00      |           |           |                   |                      |                 |           |           |           |           |        |
| Showing | 1 - 10 of many <u>load more</u> | <u>.</u>        |           |             |            |           |           |           |           |                   |                      |                 |           |           |           |           |        |

2/23

2. **Inventario:** Incluye todos los repuestos, suministros y herramientas proyectados para ser utilizados en la realización de mantenimientos preventivos y correctivos.

| ≡            |                                                         |                |           |           |           |           |           |           |           |                    |                               |           |           | 3         | 8           | JC ~       |
|--------------|---------------------------------------------------------|----------------|-----------|-----------|-----------|-----------|-----------|-----------|-----------|--------------------|-------------------------------|-----------|-----------|-----------|-------------|------------|
| $\bigcirc$   | Actual Resource Usage 🛛 层 Cos                           | st Pivot Table | e 💮 Pl    | anned Res | ource Us  | age       |           |           | Ac        | tual Scher<br>2024 | dule Date<br>- <b>05-23</b> / | 2025-05   | -22       | ) 0       | . <b>_1</b> | -0-<br>-0- |
| <b>(</b> ) Q | )ty 🗸 🔑 Inventory 🗸                                     |                |           |           |           |           |           |           |           |                    |                               |           |           | Day       | ~           | <b>1</b>   |
| Descrip      | tion                                                    | Unit           | Thu<br>23 | Fri<br>24 | Sat<br>25 | Sun<br>26 | Mon<br>27 | Tue<br>28 | Wed<br>29 | Thu<br>30          | Fri<br>31                     | Sat<br>01 | Sun<br>02 | Mon<br>03 | Tue<br>04   | Wed<br>05  |
| 0            | 2257 PAQ. 5 DISCO C/VELCRO 5<br>8HOYO { ALCOFER225569 } | PIEZA          |           |           |           |           |           |           |           |                    |                               |           |           |           |             |            |
| 0            | ABRAZADERA 1\ { 1010 }                                  | Un             |           |           |           |           |           |           |           |                    |                               |           |           |           |             |            |
| 0            | ABRAZADERA 13-22 (7/8) { 1016 }                         | Un             |           |           |           |           |           |           |           |                    |                               |           |           |           |             |            |
| 0            | ABRAZADERA BOGUE MB 400 RSE<br>{ 1018 }                 | Un             |           |           |           |           |           |           |           |                    |                               |           |           |           |             |            |
| 0            | ACEITE                                                  | Litro          |           |           |           |           |           |           |           |                    |                               |           |           |           |             |            |
| $\odot$      | ACEITE { }                                              | LITROS         |           |           |           |           |           |           |           |                    |                               |           |           |           |             |            |
| $\odot$      | aceite 1                                                | LITROS         |           |           |           |           |           |           |           |                    |                               |           |           |           |             |            |
| Showing      | g 1 - 8 of many <mark>load more</mark>                  |                |           |           |           |           |           |           |           |                    |                               |           |           |           |             |            |

3. **Servicios:** Son los servicios proporcionados por terceros. La información específica se agrega directamente en el módulo de terceros, dentro del perfil correspondiente. Debe especificarse en la sección de servicios.

| ≡          |                                     |                  |           |           |           |           |               |                  |                           |                    | ه (              | *         | JC           | ·~     |
|------------|-------------------------------------|------------------|-----------|-----------|-----------|-----------|---------------|------------------|---------------------------|--------------------|------------------|-----------|--------------|--------|
| $\bigcirc$ | Actual Resource Usage               | Cost Pivot Table | ැලි Plann | ed Resour | ce Usage  |           |               | - Actual S       | Schedule Da<br>2024-05-23 | ate<br>3 / 2025-05 | -22 🛗            | 0 -       | <b>1</b> -0- | •      |
| () Q       | ty 🗸 🄀 Services 🗸                   |                  |           |           |           |           |               |                  |                           |                    | C                | ay        | ~ Ø          | €      |
| Descrip    | tion                                | Unit             | Thu<br>23 | Fri<br>24 | Sat<br>25 | Sun<br>26 | Mon T<br>27 2 | 'ue Wed<br>28 29 | Thu<br>30 v               | Fri 3<br>31        | Sat Sur<br>01 02 | Mon<br>03 | Tue<br>04    | W<br>C |
| ©          | Alquiler de máquina de<br>limpieza  | Hora             |           |           |           |           |               |                  |                           |                    |                  |           |              |        |
| 0          | ANALISIS DE AGUA                    | ANALISIS         |           |           |           |           |               |                  |                           |                    |                  |           |              |        |
| $\odot$    | ANALISIS DE AGUAS                   | CONTRATO         |           |           |           |           |               |                  |                           |                    |                  |           |              |        |
| $\odot$    | APOYO A MANTENIMIENTO<br>PREVENTIVO | HORAS            |           |           |           |           |               |                  |                           |                    |                  |           |              |        |
| $\odot$    | APOYO EN MATENIMIENTO<br>GENERAL    | HORAS            |           |           |           |           |               |                  |                           |                    |                  |           |              |        |
| $\odot$    | CALIBRACION DE EQUIPOS              | EQUIPO           |           |           |           |           |               |                  |                           |                    |                  |           |              |        |
| 0          | Cambio de filtros                   | SERVICIO         |           |           |           |           |               |                  |                           |                    |                  |           |              |        |
| Showing    | 1 - 8 of many <u>load more</u>      |                  | J         |           |           |           |               |                  |                           |                    |                  |           |              |        |

#### Filtrado por:

Se ofrece esta opción a los usuarios para obtener información más precisa. Contamos con tres opciones de filtro:

| ≡             |                                     |                  |           |           |           |           |        |                                       |                 | ۹         | <b>B</b>  | *         | JC        | ~      |
|---------------|-------------------------------------|------------------|-----------|-----------|-----------|-----------|--------|---------------------------------------|-----------------|-----------|-----------|-----------|-----------|--------|
|               | Actual Resource Usage 🛛 🚍           | Cost Pivot Table | ැලි Plann | ed Resour | rce Usage |           |        | Actual Schedule Da                    | ate<br>3 / 2025 | -05-22    |           | 0 =       | 1 -o-•    | •      |
| <b>(</b> ) Q1 | ty ~ 🎇 Services ~                   |                  |           |           |           |           |        | Actual Schedule Date<br>Creation Date |                 |           | Da        | y         | ~ @       |        |
| Descript      | lion                                | Unit             | Thu<br>23 | Fri<br>24 | Sat<br>25 | Sun<br>26 | M<br>2 | Start Date<br>End Date                | Fri<br>31       | Sat<br>01 | Sun<br>02 | Mon<br>03 | Tue<br>04 | W<br>C |
| 0             | Alquiler de máquina de<br>limpieza  | Hora             |           |           |           |           |        |                                       |                 |           |           |           |           |        |
| $\odot$       | ANALISIS DE AGUA                    | ANALISIS         |           |           |           |           |        |                                       |                 |           |           |           |           |        |
| $\odot$       | ANALISIS DE AGUAS                   | CONTRATO         |           |           |           |           |        |                                       |                 |           |           |           |           |        |
| $\odot$       | APOYO A MANTENIMIENTO<br>PREVENTIVO | HORAS            |           |           |           |           |        |                                       |                 |           |           |           |           |        |
| $\odot$       | APOYO EN MATENIMIENTO<br>GENERAL    | HORAS            |           |           |           |           |        |                                       |                 |           |           |           |           |        |
| $\odot$       | CALIBRACION DE EQUIPOS              | EQUIPO           |           |           |           |           |        |                                       |                 |           |           |           |           |        |
| $\odot$       | Cambio de filtros                   | SERVICIO         |           |           |           |           |        |                                       |                 |           |           |           |           |        |
| Showing       | 1 - 8 of many <u>load more</u>      |                  |           |           |           |           |        |                                       |                 |           |           |           |           |        |

- Fecha programada: Es la fecha en la que se creó el plan de mantenimiento preventivo. Al filtrar con esta opción, se considera únicamente la fecha programada del mantenimiento.
- Fecha inicial: Es la fecha en la que se asignó la orden de trabajo.
- Fecha final: Es la fecha en la que finalizó la orden de trabajo.

#### Desde - Hasta:

Esta opción permite traer la información del último mes, los últimos 6 meses, el último año o establecer un rango de fechas personalizado.

| _             |                                      |                  |           |           |           |           |           |           |           |           |                 | •         |                         |               |
|---------------|--------------------------------------|------------------|-----------|-----------|-----------|-----------|-----------|-----------|-----------|-----------|-----------------|-----------|-------------------------|---------------|
|               | Actual Resource Usage                | Cost Pivot Table | ැලි Plann | ed Resou  | rce Usage | 1         |           |           | Actual S  | chedule D | ate<br>3 / 2025 | 05-22     | Today                   | -0-<br>-0-    |
| <b>(</b> ) Q1 | ty ~ 🎇 Services ~                    |                  |           |           |           |           |           |           |           |           |                 |           | Yesterday               | ) <b>(</b>    |
| Descript      | ion                                  | Unit             | Thu<br>23 | Fri<br>24 | Sat<br>25 | Sun<br>26 | Mon<br>27 | Tue<br>28 | Wed<br>29 | Thu<br>30 | Fri<br>31       | Sat<br>01 | Last Month<br>Last year | Гие W<br>04 С |
| 0             | Alquiler de máquina de<br>limpieza   | Hora             |           |           |           |           |           |           |           |           |                 |           | Tomorrow<br>Next Week   |               |
| $\odot$       | ANALISIS DE AGUA                     | ANALISIS         |           |           |           |           |           |           |           |           |                 |           | Next Month<br>Next Year |               |
| 0             | ANALISIS DE AGUAS                    | CONTRATO         |           |           |           |           |           |           |           |           |                 |           | Date range              |               |
| 0             | APOYO A MANTENIMIENTO<br>PREVENTIVO  | HORAS            |           |           |           |           |           |           |           |           |                 |           |                         |               |
| 0             | APOYO EN MATENIMIENTO<br>GENERAL     | HORAS            |           |           |           |           |           |           |           |           |                 |           |                         |               |
| 0             | CALIBRACION DE EQUIPOS               | EQUIPO           |           |           |           |           |           |           |           |           |                 |           |                         |               |
| 0             | Cambio de filtros                    | SERVICIO         |           |           |           |           |           |           |           |           |                 |           |                         |               |
| Showing       | 1 - 8 of many <mark>load more</mark> |                  |           |           |           |           |           |           |           |           |                 |           |                         |               |

## Agrupación de información:

El siguiente filtro es para agrupar la información de la tabla por día, semana o mes.

| ≡          |                                     |                  |           |           |           |           |           |           |           |                       |                 |           | <b>B</b>    | JC ~        |
|------------|-------------------------------------|------------------|-----------|-----------|-----------|-----------|-----------|-----------|-----------|-----------------------|-----------------|-----------|-------------|-------------|
| $\bigcirc$ | Actual Resource Usage 🗧             | Cost Pivot Table | ැලි Plann | ed Resou  | rce Usage |           |           |           | Actual S  | chedule D<br>024-05-2 | ate<br>3 / 2025 | -05-22 (  |             | -0-<br>-0-  |
| () Q       | ty 🗸 🎇 Services 🗸                   |                  |           |           |           |           |           |           |           |                       |                 |           | Day ^       |             |
| Descrip    | tion                                | Unit             | Thu<br>23 | Fri<br>24 | Sat<br>25 | Sun<br>26 | Mon<br>27 | Tue<br>28 | Wed<br>29 | Thu<br>30             | Fri<br>31       | Sat<br>01 | Day<br>Week | Je W<br>4 C |
|            |                                     |                  |           |           |           |           |           |           |           |                       |                 |           | Month       |             |
| 0          | Alquiler de máquina de<br>limpieza  | Hora             |           |           |           |           |           |           |           |                       |                 |           |             |             |
| 0          | ANALISIS DE AGUA                    | ANALISIS         |           |           |           |           |           |           |           |                       |                 |           |             |             |
| $\odot$    | ANALISIS DE AGUAS                   | CONTRATO         |           |           |           |           |           |           |           |                       |                 |           |             |             |
| 0          | APOYO A MANTENIMIENTO<br>PREVENTIVO | HORAS            |           |           |           |           |           |           |           |                       |                 |           |             |             |
| 0          | APOYO EN MATENIMIENTO<br>GENERAL    | HORAS            |           |           |           |           |           |           |           |                       |                 |           |             |             |
| 0          | CALIBRACION DE EQUIPOS              | EQUIPO           |           |           |           |           |           |           |           |                       |                 |           |             |             |
| 0          | Cambio de filtros                   | SERVICIO         |           |           |           |           |           |           |           |                       |                 |           |             |             |
| Showing    | 1 - 8 of many <u>load more</u>      |                  |           |           |           |           |           |           |           |                       |                 |           |             |             |

### Exportar:

5/23

Mediante este icono, puedes exportar la información mostrada en la interfaz a un archivo plano de Excel.

Además, puedes agrupar la información de la interfaz según la cantidad o el costo.

| ≡          |                                     |                  |           |           |           |           |           |           |           |                         |                 |           | <b>B</b>  | *         | JC           | ~      |
|------------|-------------------------------------|------------------|-----------|-----------|-----------|-----------|-----------|-----------|-----------|-------------------------|-----------------|-----------|-----------|-----------|--------------|--------|
| $\bigcirc$ | Actual Resource Usage 🛛 🚍           | Cost Pivot Table | юි Plann  | ed Resour | ce Usage  |           |           |           | Actual Se | chedule Da<br>024-05-23 | ate<br>3 / 2025 | -05-22    | <b></b>   | 0 =       | 1 -0-<br>-0- |        |
| () Q       | ty 🗸 🎇 Services 🗸                   |                  |           |           |           |           |           |           |           |                         |                 |           | Da        | у         | ~            | )      |
| Descript   | tion                                | Unit             | Thu<br>23 | Fri<br>24 | Sat<br>25 | Sun<br>26 | Mon<br>27 | Tue<br>28 | Wed<br>29 | Thu<br>30               | Fri<br>31       | Sat<br>01 | Sun<br>02 | Mon<br>03 | Tue<br>04    | W<br>C |
|            |                                     |                  |           |           |           |           |           |           |           |                         |                 |           |           |           |              |        |
| 0          | Alquiler de máquina de<br>limpieza  | Hora             |           |           |           |           |           |           |           |                         |                 |           |           |           |              |        |
| 0          | ANALISIS DE AGUA                    | ANALISIS         |           |           |           |           |           |           |           |                         |                 |           |           |           |              |        |
| 0          | ANALISIS DE AGUAS                   | CONTRATO         |           |           |           |           |           |           |           |                         |                 |           |           |           |              |        |
| 0          | APOYO A MANTENIMIENTO<br>PREVENTIVO | HORAS            |           |           |           |           |           |           |           |                         |                 |           |           |           |              |        |
| 0          | APOYO EN MATENIMIENTO<br>GENERAL    | HORAS            |           |           |           |           |           |           |           |                         |                 |           |           |           |              |        |
| 0          | CALIBRACION DE EQUIPOS              | EQUIPO           |           |           |           |           |           |           |           |                         |                 |           |           |           |              |        |
| 0          | Cambio de filtros                   | SERVICIO         |           |           |           |           |           |           |           |                         |                 |           |           |           |              |        |
| Showing    | 1 - 8 of many <u>load more</u>      |                  |           |           |           |           |           |           |           |                         |                 |           |           |           |              |        |

# Recurso ejecutados:

En esta interfaz, se muestra la información de los recursos utilizados dentro de una orden de trabajo, la cual se divide de la siguiente manera:

#### Iconografía:

1. Ver detalles de la OT: Te redirige a la orden de trabajo donde fue utilizado el recurso

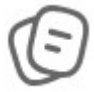

2. **Ver detalles del activo:** Te redirige al activo que fue intervenido durante la orden de trabajo.

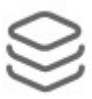

3. Ver detalles del recurso: Te redirige al recurso que fue solicitado durante la orden de trabajo

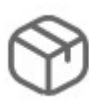

#### **Detalles:**

| Business Intelligence<br>Economical Analysis |                    |                            |                   | Q Search                                                                    |                  |
|----------------------------------------------|--------------------|----------------------------|-------------------|-----------------------------------------------------------------------------|------------------|
| <ul> <li>Actual Resource Usage</li> </ul>    | 层 Cost Pivot Table | ැලි Planned Resource Usage |                   | <ul> <li>Actual Schedule Date</li> <li>2025-04-23 / 2025-05-23 (</li> </ul> | ± ≎ ₽ 3          |
| 0                                            | WO Creation date   | Actual Schedule Date       | Resource Creation | Date WO Id 🗸 Percentage c                                                   | f Comp Task type |
|                                              | 2024-05-22 10:11   | 2025-05-22 10:07           | 2024-05-22 10:11  | OT-27-FER 100                                                               | PREDITIVA        |
|                                              | 2024-05-22 10:11   | 2025-05-22 10:07           | 2024-05-22 10:11  | 0T-27-FER 100                                                               | PREDITIVA        |
|                                              | 2025-02-21 09:21   | 2025-05-02 09:00           | 2025-02-21 16:45  | OT-2366-FRA                                                                 | MANTENIMIENTO P  |
|                                              | 2025-02-12 19:30   | 2025-05-12 11:53           | 2025-02-12 19:31  | OT-2323-FRA                                                                 | MANTENIMIENTO P  |
|                                              | 2025-02-11 09:42   | 2025-04-30 12:03           | 2025-02-20 10:47  | OT-2317-FRA 100                                                             | MANTENIMIENTO P  |
|                                              | 2024-11-29 08:42   | 2025-05-07 09:04           | 2024-11-29 08:43  | OT-2079FRA                                                                  | MONTAJE          |
|                                              | 2024-05-07 06:04   | 2025-05-06 15:27           | 2024-05-10 09:45  | OT-153-FRIG                                                                 | PREVENTIVO       |
|                                              | 2024-05-07 06:04   | 2025-05-06 15:27           | 2024-05-07 06:06  | OT-153-FRIG                                                                 | PREVENTIVO       |
|                                              | 2025-04-15 16:00   | 2025-05-14 07:45           | 2025-05-07 15:22  | OT1034UFSM                                                                  | VERIFICACIÓN     |
|                                              | 2025-05-22 11:12   | 2025-05-22 11:01           | 2025-05-22 11:53  | OT1023MTO 100                                                               | CORRECTIVO       |
|                                              | 2025-05-21 11:17   | 2025-05-21 11:06           | 2025-05-21 12:10  | OT1017MT0                                                                   | 00 Correctivo    |
| Showing 50 of 77                             |                    |                            |                   |                                                                             |                  |

- Fecha de creación de la OT: La fecha en la que se asigna un encargado y un número de consecutivo a una tarea preventiva o correctiva.
- Fecha Programada: La fecha proyectada para la ejecución de la tarea.
- Fecha de creación del recurso: La fecha en la que se asigna el recurso dentro de una orden de trabajo.
- Id OT: El consecutivo de la orden de trabajo.
- Porcentaje de Avance: El progreso de la orden de trabajo.
- **Tipo de tarea:** Especifica el tipo de tarea en ejecución, ya sea correctiva, preventiva o según la indicación agregada al momento de crearla.

| ≡ <sup>B</sup> E | usiness Intelligence<br>conomical Analysis |                 |                               |                        | Q Searc                 | ch                                          | <b>%</b> JC ~        |
|------------------|--------------------------------------------|-----------------|-------------------------------|------------------------|-------------------------|---------------------------------------------|----------------------|
|                  | C Actual Resource U                        | sage 👼 Cost Pir | vot Table දලි                 | Planned Resource Usage | Actual S                | chedule Date<br>2025-04-23 / 2025-05-23 🛗 💍 | - <b>₽</b> 25 :      |
| ۲                | Percentage of Comp                         | Task type       | Status                        | Resource code          | Resource Description    | Resource Source                             | Resource Utilization |
| ΞR               | 100                                        | PREDITIVA       | Closed                        |                        | Termografia             | Soluciones Eléctricas SL                    | 2024-05-22 10:11     |
| ΞR               | 100                                        | PREDITIVA       | <ul> <li>Closed</li> </ul>    | dsf4ds56f456           | Eletricista             | alberto ferreira                            | 2024-05-22 10:11     |
| -FRA             |                                            | MANTENIMIENTO P | <ul> <li>Cancelled</li> </ul> | DET-001                | DETERGENTE { DET-001 }  | ALMACEN GENERAL DE RE                       | 2025-02-21 16:45     |
| -FRA             |                                            | MANTENIMIENTO P | • Open WO's                   | TEC-022                | Analista de manutenção  | Alan Everton Ferreira da Silva              | 2025-02-12 19:31     |
| -FRA             | 100                                        | MANTENIMIENTO P | Complete W                    | D's                    | Especialista en Motores | JORGE TORO                                  | 2025-02-20 10:47     |
| FRA              |                                            | MONTAJE         | • Open WO's                   | DET-001                | DETERGENTE { DET-001 }  | ALMACEN DE NERDS KITCH                      | 2024-11-29 08:42     |
| FRIG             |                                            | PREVENTIVO      | • Open WO's                   | Ton-M6x10              | Tonillos M6x100         | Abot Armazem                                | 2024-05-10 09:45     |
| FRIG             |                                            | PREVENTIVO      | • Open WO's                   |                        | electricista            | Alexander Fuentes                           | 2024-05-07 06:06     |
| UFSM             |                                            | VERIFICACIÓN    | • Open WO's                   | CHU-BAS-01             | CHUMACERA BASALTICA     | 4 { ALMACEN DE BASALTICA                    | 2025-05-07 15:21     |
| МТО              | 100                                        | CORRECTIVO      | Closed                        |                        | NEUMATICO MINICARGA     | DOR External: SUPERMERCADO                  | 2025-05-22 11:50     |
| MTO              |                                            | 00 Correctivo   | <ul> <li>Open WO's</li> </ul> |                        | FILTRO AIRE INTERIOR M  | IOT ALAMCEN SUCRUSAL 2                      | 2025-05-21 12:10     |
| Sh               | owing 50 of 77                             |                 |                               |                        |                         |                                             |                      |

- Estado: Indica el estado de la orden de trabajo, que puede ser en proceso, en revisión, cancelada o finalizada.
- Descripción del Recurso: Describe el tipo de recurso utilizado.
- Fuente del Recurso: Indica el lugar del que se extrajo el recurso.
- **Tipo de Recurso:** Especifica si el recurso es humano, un servicio o parte del inventario.

| = | Business Intelligence<br>Economical Analysis |                    |                |             |             | Q Search                                                 | <b>3</b> | JC ~ |
|---|----------------------------------------------|--------------------|----------------|-------------|-------------|----------------------------------------------------------|----------|------|
|   | O Actual Resource Usage                      | 📴 Cost Pivot Table | ලි Planned Res | ource Usage |             | Actual Schedule Date     ✓ 2025-04-23 / 2025-05-23 (111) | 0 -      | : :  |
|   | Resource Utilization Date                    | Resource Type      | Is cataloged   | Qty         | Real Used C | ty Issued Qty                                            | Unit     | L    |
|   | 2024-05-22 10:11                             | Services           | Yes            | 1           | 1           | 1                                                        | SERVICIO | 4    |
|   | 2024-05-22 10:11                             | Inhouse Personnel  | Yes            | 1           | 1           | 1                                                        | Hour     | 4    |
|   | 2025-02-21 16:45                             | Inventory          | Yes            | 10          | 5           | 5                                                        | LITROS   | 4    |
| а | 2025-02-12 19:31                             | Inhouse Personnel  | Yes            | 1           | 1           | 1                                                        | Hour     | 4    |
|   | 2025-02-20 10:47                             | Inhouse Personnel  | Yes            | 1           | 1           | 1                                                        | Hour     | 4    |
| ١ | . 2024-11-29 08:42                           | Inventory          | Yes            | 99          |             |                                                          | LITROS   | 4    |
|   | 2024-05-10 09:45                             | Inventory          | Yes            | 35          | 35          | 35                                                       | Unidade  |      |
|   | 2024-05-07 06:06                             | Inhouse Personnel  | Yes            | 3           | 3           | 3                                                        | Hour     | 4    |
|   | 2025-05-07 15:21                             | Inventory          | Yes            | 2           | 2           | 2                                                        | UNID.    | 4    |
|   | 2025-05-22 11:50                             | Inventory          | No             | 1           | 1           | 1                                                        | UNIDAD   |      |
|   | 2025-05-21 12:10                             | Inventory          | Yes            | 1           | 1           |                                                          |          | 4    |
|   | Showing 50 of 77                             |                    |                |             |             |                                                          |          |      |

- Es catalogado: Indica si el recurso se encuentra dentro del inventario del software o no. "Catalogado" significa que está en el inventario del software, mientras que "No catalogado" significa que el recurso no está en el inventario pero se asignó a la orden de trabajo con un nombre y costo.
- Cantidad: La cantidad proyectada para entregar dentro de la orden de trabajo.
- **Cantidad Real Usada:** La cantidad utilizada por el técnico o responsable en la orden de trabajo.
- **Cant. Entregada:** La cantidad entregada al responsable de la orden de trabajo desde el almacén.

| Eco | siness Intelligence   |                    |                 |                  |                  |                                                     |                                  | Q Search                                  |                    |
|-----|-----------------------|--------------------|-----------------|------------------|------------------|-----------------------------------------------------|----------------------------------|-------------------------------------------|--------------------|
| Ø   | Actual Resource Usage | 🚍 Cost Pivot Table | ② Planned Resou | urce Usage       |                  |                                                     |                                  | Actual Schedule Date<br>2025-04-23 / 2025 | •05-23 🛗 💍 学 😤 🚦   |
|     | Real Used Qty         | Issued Qty         | Unit            | Unit Cost        | Total cost       | Is part of                                          | Asset                            |                                           | Asset code         |
|     | 1                     | 1                  | SERVICIO        | € EUR 45,00      | € EUR 45,00      | // Global Ruth/ Area de producción/ Utilidades/ Áre | Chiller { Global-Chiller-001 } ) | (erox                                     | Global-Chiller-001 |
|     | 1                     | 1                  | Hour            | € EUR 10,00      | € EUR 10,00      | // Global Ruth/ Area de producción/ Utilidades/ Áre | Chiller { Global-Chiller-001 } ) | (erox                                     | Global-Chiller-001 |
|     | 5                     | 5                  | LITROS          | € EUR 2,50       | € EUR 12,50      | // TESLA/                                           | GT38 ACT                         |                                           | GT382              |
|     | 1                     | 1                  | Hour            | € EUR 100,00     | € EUR 100,00     | // FERRONOR/                                        | { GT38-2003 } LOCOMOTOR/         | GT3 ACL                                   | GT38-2003          |
|     | 1                     | 1                  | Hour            | € EUR 0,00       | € EUR 0,00       | // MOSQUEDA EMPRESA/ ROBUSPACK/                     | { GT38-1 } LOCOMOTORA GT         | 38                                        | GT38-1             |
|     |                       |                    | LITROS          | € EUR 2.003,40   | € EUR 0,00       | // CENTRO COMERCIAL EL TESORO/                      | AGREGADO 1 2009 2009 { A         | GR-030-001 } 2009                         | AGR-030-001        |
|     | 35                    | 35                 | Unidade         | € EUR 300,00     | € EUR 10.500,00  | // FERMOS/ HAL ALUMINIUM MÉXICO/                    | {} unidad hidráulica 2           |                                           |                    |
|     | 3                     | 3                  | Hour            | € EUR 25,00      | € EUR 75,00      | // FERMOS/ HAL ALUMINIUM MÉXICO/                    | {} unidad hidráulica 2           |                                           |                    |
|     | 2                     | 2                  | UNID.           | € EUR 1.000,00   | € EUR 2.000,00   | // Planes Fabian/ AREA TABLERO ELECTRICO/           | CALDERA ( FR-FABIAN-0005         | HUB }                                     | FR-FABIAN-0005 HUB |
|     | 1                     | 1                  | UNIDAD          | € EUR 0,00       | € EUR 0,00       | // TAMBO/                                           | { MC03.EJ.TAM } MINICARG         | ADOR CAT                                  | MC03.EJ.TAM        |
|     | 1                     |                    |                 | € EUR 5.000,00   | € EUR 5.000,00   | // HAYCO/                                           | { HOR-01 } HORNO 01              |                                           | HOR-01             |
|     | 2                     | 2                  |                 | € EUR 200.000,00 | € EUR 400.000,00 | //                                                  | { JAR-PIN } JARDIN PINOS         |                                           | JAR-PIN            |
|     | 1.5                   | 1.5                | GALONES         | € EUR 16.000,00  | € EUR 24.000,00  | //                                                  | { JAR-PIN } JARDIN PINOS         |                                           | JAR-PIN            |
|     |                       |                    | LITROS          | € EUR 25.073,55  | € EUR 0,00       | //                                                  | { JAR-PIN } JARDIN PINOS         |                                           | JAR-PIN            |
|     | 4                     | 4                  | Hour            | € EUR 15,00      | € EUR 60,00      | // Cable Insalaciones/ Charge Guru/                 | { CI-CG-PC } Parador de Cace     | rres                                      | CI-CG-PC           |
|     |                       |                    | PIEZA           | € EUR 0,00       | € EUR 0,00       | // Cable Insalaciones/ Charge Guru/                 | { CI-CG-PC } Parador de Cace     | res                                       | CI-CG-PC           |
|     |                       |                    | LITROS          | € EUR 0,00       | € EUR 0,00       | // Cable Insalaciones/ Charge Guru/                 | { CI-CG-PC } Parador de Cace     | rres                                      | CI-CG-PC           |
|     |                       |                    | Unidad          | € EUR 0,00       | € EUR 0,00       | // Cable Insalaciones/ Charge Guru/                 | { CI-CG-PC } Parador de Cace     | res                                       | CI-CG-PC           |
|     | 2                     | 2                  | Hour            | € EUR 15,00      | € EUR 30,00      | // Cable Insalaciones/ Charge Guru/                 | { CI-CG-PM } Parador de mér      | ida                                       | CI-CG-PM           |
| Sho | wing 50 of 77         |                    |                 |                  |                  |                                                     |                                  |                                           |                    |

- Unidad: La unidad de medida del recurso.
- Costo unitario: El costo individual de cada recurso.
- **Costo Total:** El costo total, calculado multiplicando el costo unitario por la cantidad real usada.
- Ubicado en ó es Parte de: La ubicación del activo.
- Activo: El activo intervenido en la orden de trabajo.

### Tabla dinámica de costos:

Esta interfaz permite al usuario crear una tabla dinámica con los siguientes contenidos y agrupaciones:

primero miremos cada uno de los tipos de agrupaciones disponibles:

| Business Intelligence<br>Economical Analysis |                                                                                                    |   |                                      |                               |                  |                   |              | 🔗 JC ~ |
|----------------------------------------------|----------------------------------------------------------------------------------------------------|---|--------------------------------------|-------------------------------|------------------|-------------------|--------------|--------|
| O Actual Resource Usage                      | <ul> <li>⊘ Actual Resource Usage</li> <li>Gost Pivot Table</li> <li>⊘ Planned Resource Usage</li> <li>∠ 20254</li> </ul> |   |                                      |                               | ule Dat<br>04-23 | e<br>/ 2025-05-23 |              | <br>   |
| Table •                                      | Sum<br>Total cost                                                                                                    | ▼ | Year *                               |                               |                  |                   |              | Ø3     |
| Asset Group 1 🔹                              | Asset 🔹                                                                                                    |   |                                      | Year                          | 2024             | 2025              | Totals       |        |
| Asset Group 2                                |                                                                                                    |   | Asset                                |                               | LULI             | 2020              | Totalo       |        |
| Abset broup 2                                |                                                                                                    |   | Clima Data Center { 001 }            |                               |                  | 12,000.00         | 12,000.00    |        |
| Asset Type 🔹                                 |                                                                                                    |   | Clima Data Center { 0022 }           |                               |                  | 50,800.00         | 50,800.00    |        |
| Cost center •                                |                                                                                                    |   | EQUIPO 2 GLORY { EQ.GG-2 }           |                               |                  | 0.00              | 0.00         |        |
|                                              |                                                                                                    |   | HORNO 01 { HOR-01 }                  |                               |                  | 22.50             | 22.50        |        |
| Issued Qty *                                 |                                                                                                    |   | MINISPLIT1 { AA-MS-0001 }            |                               |                  | 0.00              | 0.00         |        |
| Month •                                      |                                                                                                    |   | UPS { UPS.0001 }                     |                               |                  | 50,000.00         | 50,000.00    |        |
| Otv. v                                       |                                                                                                    |   | 01 - C01 PARQUE DE FÚTBOL EL PLA     | NTÍO (LA CAÑADA) { 01 - C01 } |                  | 39,900.00         | 39,900.00    |        |
| <b>v</b> (y)                                 |                                                                                                    |   | 02 - C02.1 PARQUE CARRER 30-PINA     | DA (LA CAÑADA) { 02 - C02.1 } |                  | 0.83              | 0.83         |        |
| Real Used Qty 🔹                              |                                                                                                    |   | AUTO 001                             |                               |                  | 50,000.00         | 50,000.00    |        |
| Resource Description •                       |                                                                                                    |   | CENTRO COMERCIAL EL TESORO { C       | C-TER }                       |                  | 1,004,000.00      | 1,004,000.00 |        |
|                                              |                                                                                                    |   | Chiller { Global-Chiller-001 } Xerox |                               | 55.00            |                   | 55.00        |        |
| Resource Source •                            |                                                                                                    |   | EL CORRAL { ELCO-ELTE-01 }           |                               |                  | 4,500.00          | 4,500.00     |        |
| Resource Type 🔹                              |                                                                                                    |   | GRUPO ELECTROGENO                    |                               |                  | 50,000.00         | 50,000.00    |        |
| Teek -                                       |                                                                                                    |   | MINISPLIT9                           |                               |                  | 20,000.00         | 20,000.00    |        |
| IdSK *                                       |                                                                                                    |   | MOLINO 1 { MOL-01 }                  |                               |                  | 142,500.00        | 142,500.00   |        |
| Task Group 1 🔹                               |                                                                                                    |   | MONITADODA FA                        |                               |                  | 0.00              | 0.00         |        |

## Agrupación 1:

| Business Intelligence<br>Economical Analysis            |                    |                |                                      |                                |                   |              |              | 🛠 JC ~ |
|---------------------------------------------------------|--------------------|----------------|--------------------------------------|--------------------------------|-------------------|--------------|--------------|--------|
| O Actual Resource Usage                                 | 层 Cost Pivot Table | Resource Usage | Actual Sched                         | ule Dat<br>04-23               | e<br>/ 2025-05-23 |              |              |        |
|                                                         | Sum                | • ↓ ↔          |                                      |                                |                   |              |              | (E)    |
| Table × Table                                           | Total cost         | •              | Year 🔻                               |                                |                   |              |              |        |
| Table Heatmap<br>Table Col Heatmap<br>Table Row Heatmap | Asset •            |                | Asset                                | Year                           | 2024              | 2025         | Totals       |        |
| Exportable TSV                                          |                    |                | Clima Data Center { 001 }            |                                |                   | 12,000.00    | 12,000.00    |        |
| Grouped Column Chart                                    |                    |                | Clima Data Center { 0022 }           |                                |                   | 50,800.00    | 50,800.00    |        |
| Grouped Bar Chart                                       |                    |                | EQUIPO 2 GLORY { EQ.GG-2 }           |                                |                   | 0.00         | 0.00         |        |
| Stacked Bar Chart                                       |                    |                | HORNO 01 { HOR-01 }                  |                                |                   | 22.50        | 22.50        |        |
| Line Chart                                              |                    |                | MINISPLIT1 { AA-MS-0001 }            |                                |                   | 0.00         | 0.00         |        |
| Dot Chart<br>Area Chart                                 |                    |                | UPS { UPS.0001 }                     |                                |                   | 50,000.00    | 50,000.00    |        |
| Scatter Chart                                           |                    |                | 01 - C01 PARQUE DE FÚTBOL EL PLA     | ANTÍO (LA CAÑADA) { 01 - C01 } |                   | 39,900.00    | 39,900.00    |        |
| Multiple Pie Chart                                      |                    |                | 02 - C02.1 PARQUE CARRER 30-PINA     | ADA (LA CAÑADA) { 02 - C02.1 } |                   | 0.83         | 0.83         |        |
| Real Used Qty 🔻                                         |                    |                | AUTO 001                             |                                |                   | 50,000.00    | 50,000.00    |        |
| Descurse Description -                                  |                    |                | CENTRO COMERCIAL EL TESORO { C       | CC-TER }                       |                   | 1,004,000.00 | 1,004,000.00 |        |
| Resource Description *                                  |                    |                | Chiller { Global-Chiller-001 } Xerox |                                | 55.00             |              | 55.00        |        |
| Resource Source 🔹                                       |                    |                | EL CORRAL { ELCO-ELTE-01 }           |                                |                   | 4,500.00     | 4,500.00     |        |
| Resource Type T                                         |                    |                | GRUPO ELECTROGENO                    |                                |                   | 50,000.00    | 50,000.00    |        |
|                                                         |                    |                | MINISPLIT9                           |                                |                   | 20,000.00    | 20,000.00    |        |
| Task •                                                  |                    |                | MOLINO 1 { MOL-01 }                  |                                |                   | 142,500.00   | 142,500.00   |        |
| Task Group 1 🔻                                          |                    |                |                                      |                                |                   | 0.00         | 0.00         |        |

1. **Table (Tabla):** Una tabla es una estructura de datos que organiza la información en filas y columnas, donde cada celda puede contener un valor único. Es útil para mostrar datos de manera ordenada y facilitar su lectura y análisis.

- 2. Table Heatmap (Mapa de calor de tabla): Un mapa de calor de tabla es una representación visual de los datos de una tabla donde los valores numéricos se muestran con colores. Los colores más intensos suelen asociarse con valores más altos, mientras que los colores más claros indican valores más bajos.
- 3. **Table Col Heatmap (Mapa de calor de columna de tabla):** Similar al mapa de calor de tabla, pero en este caso se enfoca en resaltar las columnas de la tabla en lugar de toda la tabla. Cada columna tendría su propio mapa de calor para visualizar los valores contenidos en ella.
- 4. **Table Row Heatmap (Mapa de calor de fila de tabla):** Al contrario del mapa de calor de columna, este tipo de mapa de calor se centra en resaltar las filas de la tabla, mostrando la distribución de los valores a lo largo de las filas.
- 5. **Exportable TSV (TSV exportable):** TSV significa "valores separados por tabulaciones", lo que sugiere que esta opción permite exportar los datos en un formato de archivo de texto donde los valores están separados por tabulaciones.
- 6. **Grouped Column Chart (Gráfico de columnas agrupadas):** Similar al gráfico de barras agrupadas, pero en este caso, las categorías o variables se muestran en el eje x como columnas en lugar de barras.
- 7. Stacked Bar Chart (Gráfico de barras apiladas): En este gráfico, las barras se apilan una encima de la otra para mostrar la suma total mientras se compara cada categoría.
- 8. **Grouped Bar Chart (Gráfico de barras agrupadas):** Este tipo de gráfico podría mostrar barras agrupadas que representan diferentes categorías o variables y cómo se comparan entre sí.
- 9. Stacked Bar Chart (Gráfico de barras apiladas): En este gráfico, las barras se apilan una encima de la otra para mostrar la suma total mientras se compara cada categoría.
- 10. Line Chart (Gráfico de líneas): Este tipo de gráfico muestra la relación entre dos conjuntos de datos a través de líneas, que representan la tendencia o el cambio en el tiempo o en otras variables.
- 11. **Dot Chart (Gráfico de puntos):** Similar al gráfico de líneas, pero con puntos en lugar de líneas, que pueden ser útiles para visualizar relaciones o tendencias.
- 12. Area Chart (Gráfico de áreas): Este tipo de gráfico muestra el cambio en una variable a través del tiempo mediante el relleno de áreas bajo las líneas, lo que puede ayudar a visualizar la distribución o tendencias de manera más clara.
- 13. **Scatter Chart (Gráfico de dispersión):** Este gráfico muestra puntos individuales en un plano cartesiano, donde cada punto representa los valores de dos variables diferentes, lo que puede ayudar a identificar relaciones entre variables.

14. **Multiple Pie Chart (Gráfico de múltiples sectores):** Este tipo de gráfico podría mostrar varias gráficas de sectores, cada una representando una parte del todo, lo que puede ser útil para comparar la composición de diferentes conjuntos de datos.

#### Agrupación 2:

| Business Intelligence<br>Economical Analysis |                                            |                                        |                                |                     |              |              | 8 JC ~ |
|----------------------------------------------|--------------------------------------------|----------------------------------------|--------------------------------|---------------------|--------------|--------------|--------|
| Actual Resource Usage                        | 🕞 Cost Pivot Table 💮 Plann                 | ed Resource Usage                      | Actual Sched                   | ule Date<br>04-23 / | 2025-05-23   | t d          |        |
| Table +                                      | Sum · ↓ ↔<br>Total cost ×<br>Resource Type | Year *                                 |                                |                     |              |              |        |
| Asset Group 1 🔻                              | Asse Resource Description                  |                                        | Year                           | 2024                | 2025         | Totals       |        |
| Assat Group 2                                | Resource Source<br>Otv                     | Asset                                  |                                | 2024                | 2020         | Totalo       |        |
| Asset Gloup 2                                | Issued Qty                                 | Clima Data Center { 001 }              |                                |                     | 12,000.00    | 12,000.00    |        |
| Asset Type 🔹                                 | Real Used Qty                              | al Used Qty Clima Data Center { 0022 } |                                |                     |              | 50,800.00    |        |
| Cost center                                  | Unit Cost                                  | EQUIPO 2 GLORY { EQ.GG-2 }             |                                | 0.00                | 0.00         |              |        |
| obst center A                                | Unit                                       | HORNO 01 { HOR-01 }                    | HORNO 01 { HOR-01 }            |                     |              | 22.50        |        |
| Issued Qty 🔹                                 | Year                                       | MINISPLIT1 { AA-MS-0001 }              |                                |                     | 0.00         | 0.00         |        |
| Month •                                      | Month                                      | UPS { UPS.0001 }                       | UPS { UPS.0001 }               |                     |              | 50,000.00    |        |
|                                              | Asset                                      | 01 - C01 PARQUE DE FÚTBOL EL PLA       | ANTÍO (LA CAÑADA) { 01 - C01 } |                     | 39,900.00    | 39,900.00    |        |
| Qty 🔻                                        | Asset Group 1<br>Asset Group 2             | 02 - C02.1 PARQUE CARRER 30-PINA       | ADA (LA CAÑADA) { 02 - C02.1 } |                     | 0.83         | 0.83         |        |
| Real Used Qty 🔻                              | Asset Type                                 | AUTO 001                               |                                |                     | 50,000.00    | 50,000.00    |        |
|                                              | Task                                       | CENTRO COMERCIAL EL TESORO {           | CC-TER }                       |                     | 1,004,000.00 | 1,004,000.00 |        |
| Resource Description *                       | WO Id                                      | Chiller { Global-Chiller-001 } Xerox   |                                | 55.00               |              | 55.00        |        |
| Resource Source 🔹                            | Task type                                  | EL CORRAL ( EL CO-EL TE-01 )           |                                |                     | 4.500.00     | 4.500.00     |        |
|                                              | Task Group 1                               |                                        |                                |                     | 50.000.00    | 50.000.00    |        |
| Resource Type .                              | Task Group 2                               |                                        |                                |                     | 20.000.00    | 20,000,00    |        |
| Task •                                       |                                            |                                        |                                |                     | 142 500 00   | 142 500 00   |        |
| Task Group 1                                 |                                            |                                        |                                |                     | 0.00         | 0.00         |        |

- 1. **Count (Conteo):** Esta opción cuenta el número de valores en una columna o conjunto de datos.
- 2. Count Unique Values (Conteo de valores únicos): Cuenta el número de valores distintos en una columna o conjunto de datos, excluyendo repeticiones.
- 3. List Unique Values (Listado de valores únicos): Muestra una lista de todos los valores únicos presentes en una columna o conjunto de datos.
- 4. **Sum (Suma):** Calcula la suma total de los valores en una columna o conjunto de datos.
- 5. **Integer Sum (Suma de enteros):** Similar a la suma, pero se aplica específicamente a valores enteros, es decir, números sin decimales.
- 6. **Average (Promedio):** Calcula el promedio o la media de los valores en una columna o conjunto de datos.
- 7. **Median (Mediana):** Calcula la mediana de los valores en una columna o conjunto de datos, que es el valor medio cuando los datos están ordenados.

- 8. **Sample Variance (Varianza muestral):** Calcula la varianza de una muestra de datos, que mide cuánto varían los valores respecto a la media.
- 9. Sample Standard Deviation (Desviación estándar muestral): Calcula la desviación estándar de una muestra de datos, que es una medida de dispersión que indica cuánto se alejan los valores de la media.
- 10. **Minimum (Mínimo):** Encuentra el valor mínimo en una columna o conjunto de datos.
- 11. **Maximum (Máximo):** Encuentra el valor máximo en una columna o conjunto de datos.
- 12. First (Primero): Devuelve el primer valor en una columna o conjunto de datos.
- 13. Last (Último): Devuelve el último valor en una columna o conjunto de datos.
- 14. **Sum Over Sum (Suma sobre suma):** Calcula la suma de los valores de una columna o conjunto de datos y la divide por la suma total de todos los valores.
- 15. Sum as Fraction of Total (Suma como fracción del total): Calcula la suma de los valores de una columna o conjunto de datos como una fracción del total general de todos los valores.
- 16. Sum as Fraction of Rows (Suma como fracción de las filas): Calcula la suma de los valores de una columna o conjunto de datos como una fracción de la suma de valores en cada fila.
- 17. Sum as Fraction of Columns (Suma como fracción de las columnas): Calcula la suma de los valores de una columna o conjunto de datos como una fracción de la suma de valores en cada columna.
- 18. Count as Fraction of Total (Conteo como fracción del total): Calcula el conteo de valores en una columna o conjunto de datos como una fracción del total general de todos los valores.
- 19. Count as Fraction of Rows (Conteo como fracción de las filas): Calcula el conteo de valores en una columna o conjunto de datos como una fracción del total de valores en cada fila.
- 20. Count as Fraction of Columns (Conteo como fracción de las columnas): Calcula el conteo de valores en una columna o conjunto de datos como una fracción del total de valores en cada columna.

#### Agrupación 3:

| Business Intelligence<br>Economical Analysis | Business Intelligence<br>Economical Analysis |                           |                                                        |  |  |  |  |  |  |
|----------------------------------------------|----------------------------------------------|---------------------------|--------------------------------------------------------|--|--|--|--|--|--|
| Actual Resource Us                           | sage 🗧 Cost Pivot Table                      | ලි Planned Resource Usage | Actual Schedule Date           2024-05-23 / 2025-05-22 |  |  |  |  |  |  |
|                                              |                                              |                           | Ø <u></u>                                              |  |  |  |  |  |  |
| Grouped Column Chart                         | Count <sup>∞</sup> ↓ ↔                       | Year 🔹                    |                                                        |  |  |  |  |  |  |
| Asset Group 1 *                              | Asset •                                      | ≡ ×<br>Year ×             | Count vs Year by Asset                                 |  |  |  |  |  |  |
| Asset Group 2 *                              |                                              | Filter values             |                                                        |  |  |  |  |  |  |
| Asset Type 🔹                                 |                                              | Select All Deselect All   |                                                        |  |  |  |  |  |  |
| Cost center •                                |                                              | 2023                      |                                                        |  |  |  |  |  |  |
| Month *                                      |                                              | 2024 2025                 |                                                        |  |  |  |  |  |  |
| Qty •                                        |                                              |                           |                                                        |  |  |  |  |  |  |
| Real Used Qty 🔹                              |                                              | Count                     |                                                        |  |  |  |  |  |  |
| Resource Description *                       |                                              |                           |                                                        |  |  |  |  |  |  |
| Resource Source *                            |                                              | -0.5                      |                                                        |  |  |  |  |  |  |
| Resource Type 🔹                              |                                              |                           |                                                        |  |  |  |  |  |  |
| Task •                                       |                                              | -1                        |                                                        |  |  |  |  |  |  |
| Task Group 1 🔹                               |                                              | -                         |                                                        |  |  |  |  |  |  |

- Tipo de recurso: Esta opción se refiere al tipo o categoría del recurso utilizado en la actividad o proceso que estás analizando. Puede incluir categorías como mano de obra, materiales, equipos, etc. Su uso puede ser para clasificar y organizar los recursos utilizados en un proyecto o actividad.
- Descripción del recurso: Es una breve descripción o nombre del recurso utilizado. Esta opción es útil para identificar claramente cada recurso y su función en el proceso o proyecto.
- 3. **Fuente del recurso:** Indica la fuente de donde se obtuvo el recurso, como un proveedor específico o una fuente interna de la organización. Puede ayudar a rastrear y gestionar la adquisición de recursos.
- 4. **Cantidad:** Representa la cantidad total del recurso disponible o utilizada en la actividad o proceso. Es fundamental para llevar un control preciso de la cantidad de recursos utilizados.
- 5. **Cantidad entregada:** Indica la cantidad de recursos que fueron entregados para su uso en la actividad o proyecto. Ayuda a verificar la entrega adecuada de los recursos requeridos.
- 6. **Cantidad real usada:** Representa la cantidad real de recursos que fueron utilizados durante la ejecución de la actividad o proyecto. Permite comparar la cantidad planificada con la cantidad realmente utilizada.

- 7. **Costo unitario:** Es el costo por unidad de medida del recurso utilizado. Se utiliza para calcular el costo total del recurso utilizado en la actividad o proyecto.
- 8. **Costo total:** Es el costo total de los recursos utilizados, calculado multiplicando la cantidad utilizada por el costo unitario. Proporciona información sobre el costo total asociado con el uso de los recursos.
- 9. **Unidad:** Indica la unidad de medida en la que se expresa la cantidad de recursos utilizados, como horas, litros, unidades, etc.
- 10. **Año y mes:** Representan el período de tiempo en el que se utilizó o se planea utilizar el recurso. Ayuda a realizar análisis temporales y a realizar seguimiento del uso de recursos a lo largo del tiempo.
- 11. Activo: catalogo
- 12. Activo clasificación 1 y 2: Son categorías adicionales para clasificar el estado o la condición del recurso. Pueden utilizarse para una clasificación más detallada o específica de los recursos.
- 13. Tipo de activo: Indica el tipo o categoría general del activo
- 14. **Tema:** Representa el tema o la categoría general de la actividad o proyecto en el que se utilizan los recursos. Puede ayudar a organizar y clasificar las actividades relacionadas.
- 15. **ID OT:** Se refiere al identificador único de la orden de trabajo o tarea asociada con el uso de los recursos. Ayuda a rastrear y gestionar el uso de recursos en diferentes tareas o actividades.
- 16. **Centro de costos:** Indica el centro de costos al que se asignan los costos asociados con el uso de los recursos. Facilita la asignación y el seguimiento de los costos en diferentes áreas o departamentos.
- 17. **Tipo de tareas:** Se refiere al tipo o categoría de la tarea asociada con el uso de los recursos. Puede ayudar a organizar y clasificar las tareas relacionadas con el uso de recursos.
- Tareas clasificación 1 y 2: Son categorías adicionales para clasificar las tareas asociadas con el uso de recursos. Pueden utilizarse para una clasificación más detallada o específica de las tareas

#### Distribución de la interfaz tabla dinámica de costos:

| Actual Schedule Date   2024.05.23 / 2025.05.2 (a) (b) (c) (c) (c) (c) (c) (c) (c) (c) (c) (c                                                                                                    | Business Intelligence<br>Economical Analysis                                                                                                    |                  |                           |      | 🌒 🍘 🔗 💽 -                                                 |
|----------------------------------------------------------------------------------------------------|----------------------------------------------------------------------------------------------------|------------------|---------------------------|------|-----------------------------------------------------------|
| 1       2       3       3         Table       Count       1 ~       year         Asset Group 1 ~       Asset *       Asset or training of training of t                                                                                                  | 📀 Actual Resource Usage 🗮                                                                                                    | Cost Pivot Table | ලි Planned Resource Usage |      | Actual Schedule Date<br>v 2024-05-23 / 2025-05-22         |
| Table Count I   Asset Group 1 * Asset Group 2 *   Asset Group 2 *   Asset Type *   Cost center *   Issued Qty *   Month *   Qty *   Real Used Qty *   Resource Description *   Resource Type *   Task *                                                                                                    | 1                                                                                                    |                  | 2                         |      | 3                                                         |
| Asset Group 1 *       Asset *       Asset *       Image: Construction of the construction of the constructio | Table •                                                                                                    |                  | Count                     | → \$ | Year •                                                    |
|                                                                                                    | Asset Group 1 *<br>Asset Group 2 *<br>Asset Type *<br>Cost center *<br>Issued Qty *<br>Month *<br>Qty *<br>Real Used Qty *<br>Resource Description *<br>Resource Source *<br>Resource Type *<br>Task * |                  | Asset •                   |      | Year     Totals       Asset     Totals       Totals     0 |

La sección de tabla dinámica de costos está estructurada en tres espacios verticales. En el primer espacio, se encuentran todas las opciones disponibles para extraer información. Cada opción representa un tipo de dato o categoría que se puede analizar.

| Business Intelligence<br>Economical Analysis                                                                                                    |                        | • @ Ø JC ~                                                |
|----------------------------------------------------------------------------------------------------|------------------------|-----------------------------------------------------------|
| Actual Resource Usage Scost Pivot Table                                                                                                    | Planned Resource Usage | Actual Schedule Date<br>v 2024-05-23 / 2025-05-22 📅 💍 🚅 🛫 |
| Table       •         Asset Group 1 *       •         Asset Group 2 *       •         Asset Type *       •         Cost center *       •         Issued Qty *       •         Month *       •         Qty *       •         Real Used Qty *       •         Resource Description *       •         Resource Source *       •         Resource Type *       • | Count • ♀ ♀ ←          | Year<br>Year<br>Asset Totals<br>Totals 0                  |
| Task *<br>Task Group 1 *                                                                                                    |                        |                                                           |

El segundo y tercer espacio son áreas de destino donde podemos arrastrar y soltar las opciones seleccionadas del primer espacio. Al colocar una opción en uno de estos espacios, se inicia un proceso de extracción de datos específicos relacionados con la opción elegida.

| Business Intelligence<br>Economical Analysis            |                       |                |                                       |                                 |                   | 4            |              | 🖋 🖵 ~ |
|---------------------------------------------------------|-----------------------|----------------|---------------------------------------|---------------------------------|-------------------|--------------|--------------|-------|
| Actual Resource Usage                                   | ge 🔤 Cost Pivot Table | Resource Usage | Actual Scher                          | dule Dat<br>-04-23              | e<br>/ 2025-05-23 |              | )            |       |
|                                                         |                       |                |                                       |                                 |                   |              |              | ×II   |
| Table                                                   | Sum                   | * ↓ ↔          | Voor -                                |                                 |                   |              |              |       |
| Table                                                   | Total cost            | ¥              | l'eal ·                               |                                 |                   |              |              |       |
| Table Heatmap<br>Table Col Heatmap<br>Table Row Heatmap | Asset •               |                | Asset                                 | Year                            | 2024              | 2025         | Totals       |       |
| Exportable TSV                                          |                       |                | Clima Data Center { 001 }             |                                 |                   | 12.000.00    | 12.000.00    |       |
| Grouped Column Chart                                    |                       |                | Clima Data Center ( 0022 )            |                                 |                   | 50 800 00    | 50 800 00    |       |
| Stacked Column Chart                                    |                       |                |                                       |                                 |                   | 0.00         | 0.00         |       |
| Grouped Bar Chart<br>Stacked Bar Chart                  |                       |                |                                       |                                 |                   | 0.00         | 0.00         |       |
| Line Chart                                              |                       |                | HORNO 01 { HOR-01 }                   |                                 |                   | 22.50        | 22.50        |       |
| Dot Chart                                               |                       |                | MINISPLIT1 { AA-MS-0001 }             |                                 |                   | 0.00         | 0.00         |       |
| Area Chart                                              |                       |                | UPS { UPS.0001 }                      |                                 |                   | 50,000.00    | 50,000.00    |       |
| Scatter Chart                                           |                       |                | 01 - C01 PARQUE DE FÚTBOL EL P        | LANTÍO (LA CAÑADA) { 01 - C01 } |                   | 39,900.00    | 39,900.00    |       |
| Multiple Pie Chart                                      |                       |                | 02 - C02.1 PARQUE CARRER 30-PI        | NADA (LA CAÑADA) { 02 - C02.1 } |                   | 0.83         | 0.83         |       |
| Real Used Qty 🔻                                         |                       |                | AUTO 001                              |                                 |                   | 50,000.00    | 50,000.00    |       |
| Resource Description *                                  |                       |                | CENTRO COMERCIAL EL TESORO { CC-TER } |                                 |                   | 1,004,000.00 | 1,004,000.00 |       |
|                                                         |                       |                | Chiller { Global-Chiller-001 } Xerox  |                                 | 55.00             |              | 55.00        |       |
| Resource Source 🔹                                       |                       |                | EL CORRAL { ELCO-ELTE-01 }            |                                 |                   | 4,500.00     | 4,500.00     |       |
| Resource Type *                                         |                       |                | GRUPO ELECTROGENO                     |                                 |                   | 50,000.00    | 50,000.00    |       |
|                                                         | k •                   |                |                                       | MINISPLIT9                      |                   | 20,000.00    | 20,000.00    |       |
| Task •                                                  |                       |                |                                       | MOLINO 1 { MOL-01 }             |                   | 142,500.00   | 142,500.00   |       |
| Task Group 1 🔻                                          |                       |                | MONTADODA FA                          |                                 |                   | 0.00         | 0.00         |       |

Es importante comprender que la información obtenida en el segundo espacio puede cruzarse o combinarse con la información del tercer espacio para realizar un análisis más completo. Por ejemplo, si seleccionamos "activos" en el segundo espacio, podríamos cruzar esta información con datos de tiempo, como el año, en el tercer espacio para obtener un análisis detallado del desempeño de los activos a lo largo del tiempo.

| Business Intelligence<br>Economical Analysis |                                                                                     |                                                               |                        |              |              | <b>%</b> JC ~ |
|----------------------------------------------|-------------------------------------------------------------------------------------|---------------------------------------------------------------|------------------------|--------------|--------------|---------------|
| <ul> <li>Actual Resource Usage</li> </ul>    | 등 Cost Pivot Table 💮 Plan                                                           | Actual Scher<br>v 2025                                        | dule Date<br>5-04-23 / | 2025-05-23   | <u>خ</u>     | <br><br>63    |
| Table *                                      | Sum ×<br>Count<br>Count Unique Values                                               | → Year ▼                                                      |                        |              |              | 0             |
| Asset Group 1 *                              | As Sum<br>Integer Sum                                                               | Year                                                          | 2024                   | 2025         | Totals       |               |
| Asset Group 2 🔹                              | Average                                                                             | Clima Data Center { 001 }                                     |                        | 12,000.00    | 12,000.00    |               |
| Asset Type 🔹                                 | Median                                                                              | Clima Data Center { 0022 }                                    |                        | 50,800.00    | 50,800.00    |               |
| Cost center x                                | Sample Variance<br>Sample Standard Deviation                                        | EQUIPO 2 GLORY { EQ.GG-2 }                                    |                        | 0.00         | 0.00         |               |
| Cost center                                  | Minimum                                                                             | HORNO 01 { HOR-01 }                                           |                        | 22.50        | 22.50        |               |
| Issued Qty 🔹                                 | Maximum                                                                             | MINISPLIT1 { AA-MS-0001 }                                     |                        | 0.00         | 0.00         |               |
| Month •                                      | Last                                                                                | UPS { UPS.0001 }                                              |                        | 50,000.00    | 50,000.00    |               |
|                                              | Sum over Sum                                                                        | 01 - C01 PARQUE DE FÚTBOL EL PLANTÍO (LA CAÑADA) { 01 - C01 } |                        | 39,900.00    | 39,900.00    |               |
| Qty +                                        | Sum as Fraction of Total                                                            | 02 - C02.1 PARQUE CARRER 30-PINADA (LA CAÑADA) { 02 - C02.1 } |                        | 0.83         | 0.83         |               |
| Real Used Qty 🔻                              | Sum as Fraction of Rows<br>Sum as Fraction of Columns<br>Count as Fraction of Total | AUTO 001                                                      |                        | 50,000.00    | 50,000.00    |               |
| Resource Description •                       |                                                                                     | CENTRO COMERCIAL EL TESORO { CC-TER }                         |                        | 1,004,000.00 | 1,004,000.00 |               |
|                                              | Count as Fraction of Rows                                                           | Chiller { Global-Chiller-001 } Xerox                          | 55.00                  |              | 55.00        |               |
| Resource Source *                            | Count as Fraction of Columns                                                        | EL CORRAL { ELCO-ELTE-01 }                                    |                        | 4,500.00     | 4,500.00     |               |
| Resource Type 🔹                              |                                                                                     | GRUPO ELECTROGENO                                             |                        | 50,000.00    | 50,000.00    |               |
| Task T                                       |                                                                                     | MINISPLIT9                                                    |                        | 20,000.00    | 20,000.00    |               |
|                                              |                                                                                     | MOLINO 1 { MOL-01 }                                           |                        | 142,500.00   | 142,500.00   |               |
| Task Group 1 🔹                               |                                                                                     | MONTADODA FA                                                  |                        | 0.00         | 0.00         |               |

Este enfoque de distribución de espacio permite una exploración y análisis dinámico de los datos, facilitando la identificación de tendencias, patrones y relaciones significativas para la toma de decisiones informadas en la gestión de costos y recursos.

### Miremos algunos ejemplos de aplicación:

La gerencia ha solicitado un informe que analice la distribución de los recursos utilizados en los diferentes activos intervenidos en los planes de mantenimiento programados de Abril hasta Mayo de 2025. Se necesita comprender la cantidad de activos en cada categoría de descripción para tomar decisiones informadas sobre la gestión de recursos y la asignación de activos.

Para este caso, podemos representar los datos desde nuestro módulo de inteligencia de negocio en la interfaz. Una vez allí, lo primero que haremos es realizar la selección de las tres posibles agrupaciones disponibles.

| Business Intelligence<br>Economical Analysis |                    |                |                                      |                                |                   | 4            |              | <b>%</b> JC ~ |
|----------------------------------------------|--------------------|----------------|--------------------------------------|--------------------------------|-------------------|--------------|--------------|---------------|
| O Actual Resource Usage                      | 🔓 Cost Pivot Table | Resource Usage | ✓ Actual Sched                       | lule Dat<br>-04-23             | e<br>/ 2025-05-23 |              |              |               |
|                                              | 6                  | 2.             |                                      |                                |                   |              |              | × I           |
| Table <b>1</b>                               | Total cost         |                | Year •                               |                                |                   |              |              |               |
| Asset Group 1 🔻                              | Asset •            |                |                                      | Year                           | 2024              | 2025         | Totolo       |               |
| Accet Crown 2 -                              |                    |                | Asset                                |                                | 2024              | 2025         | Totals       |               |
| Asset Gloup 2 +                              |                    |                | Clima Data Center { 001 }            |                                |                   | 12,000.00    | 12,000.00    |               |
| Asset Type 🔹                                 |                    |                | Clima Data Center { 0022 }           |                                |                   | 50,800.00    | 50,800.00    | I             |
| Cost center •                                |                    |                | EQUIPO 2 GLORY { EQ.GG-2 }           |                                |                   | 0.00         | 0.00         | I             |
|                                              |                    |                | HORNO 01 { HOR-01 }                  |                                |                   | 22.50        | 22.50        | I             |
| Issued Qty •                                 |                    |                | MINISPLIT1 { AA-MS-0001 }            |                                |                   | 0.00         | 0.00         | I             |
| Month •                                      |                    |                | UPS { UPS.0001 }                     |                                |                   | 50,000.00    | 50,000.00    | I             |
| Otv. v                                       |                    |                | 01 - C01 PARQUE DE FÚTBOL EL PL      | ANTÍO (LA CAÑADA) { 01 - C01 } |                   | 39,900.00    | 39,900.00    | I             |
| Qiy ·                                        |                    |                | 02 - C02.1 PARQUE CARRER 30-PINA     | ADA (LA CAÑADA) { 02 - C02.1 } |                   | 0.83         | 0.83         | I             |
| Real Used Qty 🔻                              |                    |                | AUTO 001                             |                                |                   | 50,000.00    | 50,000.00    | I             |
| Resource Description •                       |                    |                | CENTRO COMERCIAL EL TESORO {         | CC-TER }                       |                   | 1,004,000.00 | 1,004,000.00 |               |
|                                              |                    |                | Chiller { Global-Chiller-001 } Xerox |                                | 55.00             |              | 55.00        |               |
| Resource Source *                            |                    |                | EL CORRAL { ELCO-ELTE-01 }           |                                |                   | 4,500.00     | 4,500.00     |               |
| Resource Type 🔻                              |                    |                | GRUPO ELECTROGENO                    |                                |                   | 50,000.00    | 50,000.00    |               |
| Task v                                       |                    |                | MINISPLIT9                           |                                |                   | 20,000.00    | 20,000.00    |               |
|                                              |                    |                | MOLINO 1 { MOL-01 }                  |                                |                   | 142,500.00   | 142,500.00   |               |
| Task Groun 1 🔻                               |                    |                | MONTADODA FA                         |                                |                   | 0.00         | 0.00         |               |

Business Intelligence Economical Analysis Actual Schedule Date Actual Resource Usage 😂 Cost Pivot Table Planned Resource Usage 2024-05-23 / 2025-05-22 -0-~ (iii) 1 2 3 ×= Table Count Î Year 🔻 Asset Group 1 🔹 Asset • Yea Totals Asse Asset Group 2 🔹 0 Totals Asset Type 🔹 Cost center • Issued Qty 🔹 Month • Qty 🔹 Real Used Qty 🔻 Resource Description • Resource Source • Resource Type 🔹 Task 🔻 Task Group 1 🔻

En la primera agrupación, optaremos por la opción "Grouped column chart", la cual nos proporciona un gráfico de barras agrupadas, mostrando las variables en el eje X como columnas.

| Business Intelligence<br>Economical Analysis                                                                                                    |                         |                                                  |              | • 🖉 🗶 JC -                                                                                                    |
|----------------------------------------------------------------------------------------------------|-------------------------|--------------------------------------------------|--------------|----------------------------------------------------------------------------------------------------|
| O Actual Resource Us                                                                                                    | sage 😝 Cost Pivot Table |                                                  |              | Actual Schedule Date           v         2025-04-23 / 2025-05-23         III         III         III         III         III         IIII         IIII         IIII         IIIII         IIIIIIIIIIIIIIIIIIIIIIIIIIIIIIIIIIII                                                                                                    |
|                                                                                                    |                         |                                                  |              | Ø]                                                                                                    |
| Grouped Column Chart 🔹                                                                                                    | Sum                     | Year •                                           |              |                                                                                                    |
| Asset Group 1<br>Asset Group 2<br>Asset Type<br>Cost center<br>Issued Qty<br>Month<br>Qty<br>Real Used Qty<br>Resource Description<br>Resource Source<br>Resource Type<br>Task | Asset •                 | 1М<br>0.8М<br>то 0.8М<br>то 0.6М<br>0.4М<br>0.2М | Sum of Total | Cost vs Year by Asset<br>Clima Data Center { 001 }<br>Clima Data Center { 0022 }<br>EQUIPO 2 GLORY { EQ.GG-2 }<br>HORNO 01 { HOR-01 }<br>MINISPLIT1 { AA-MS-0001 }<br>UPS { UPS.0001 }<br>01 - C01 PARQUE DE FÚTBOL EL PLANTÍO (LA CAÑADA) { 01<br>02 - C02.1 PARQUE CARRER 30-PINADA (LA CAÑADA) { 02 - (<br>AUTO 001<br>CENTRO COMERCIAL EL TESORO { CC-TER }<br>Chiller { Global-Chiller-001 } Xerox<br>EL CORRAL { ELCO-ELTE-01 }<br>GRUPO ELECTROGENO<br>MINISPLIT9<br>MOLINO 1 { MOL-01 }<br>MONTADORA - FA<br>MOTOBOMBA<br>OTIS ELEVADOR #1 { EL01 } |

Para la segunda agrupación, seleccionaremos la opción "count", la cual cuenta el número de valores en una columna o conjunto de datos. Además, agregaremos el parámetro "activo" en el espacio 2, ya que es el dato que deseamos analizar.

| Economical Analysis                                                                                                    |                                                                                                    | <ul> <li>▲ Ø Ø JC ~</li> </ul>                                                                                                    |
|----------------------------------------------------------------------------------------------------|----------------------------------------------------------------------------------------------------|----------------------------------------------------------------------------------------------------|
| O Actual Resource Usage S Cost Pivot Table                                                                                                    | Planned Resource Usage                                                                                                    | Actual Schedule Date<br>v 2025-04-23 / 2025-05-23                                                                                                    |
| Grouped Column Chart • Count • •                                                                                                    | → Year •                                                                                                    | @                                                                                                    |
| Asset Group 1 *<br>Asset Group 2 *<br>Asset Type *<br>Cost center *<br>Issued Qty *<br>Month *<br>Qty *<br>Real Used Qty *<br>Resource Description *<br>Resource Source *<br>Resource Type *<br>Task Forup 1 *<br>Asset *<br>Asset *<br>Task Group 1 *<br>Asset *<br>Asset *<br>A | Count of the second second sec | Clima Data Center { 001 }<br>Clima Data Center { 002 }<br>EQUIPO 2 GLORY { EQ.GG-2 }<br>HORNO 01 { HOR-01 }<br>MINISPLIT1 { AA-MS-0001 }<br>UPS { UPS 0001 }<br>01 - C01 PARQUE DE FÚTBOL EL PLANTÍO (LA CAÑADA) { 01<br>02 - C02.1 PARQUE CARRER 30-PINADA (LA CAÑADA) { 02 - C<br>AUTO 001<br>CENTRO COMERCIAL EL TESORO { CC-TER }<br>Chiller { Global-Chiller-001 } Xerox<br>EL CORRAL { ELCO-ELTE-01 }<br>GRUPO ELECTROGENO<br>MINISPLIT9<br>MOLINO 1 { MOL-01 }<br>MONTADORA - FA<br>MOTOBOMBA<br>OTIS ELEVADOR #1 { EL01 } |

En el espacio 3, añadiremos el dato con el cual deseamos cruzar la información. En este caso, seleccionaremos "Año", especificando el año 2025, ya que es el período solicitado para el informe.

| Business Intelligence<br>Economical Analysis |                              | <ul> <li>Image: Image: Ima</li></ul> |
|----------------------------------------------|------------------------------|----------------------------------------------------------------------------------------------------|
| 📀 Actual Resource Usage 🗧 Cost Pivot Ta      | ble 💮 Planned Resource Usage | Actual Schedule Date                                                                                                    |
|                                              |                              | ®∃®                                                                                                    |
| Grouped Column Chart * Count *               | t ↔ Year •                   |                                                                                                    |
| Asset Group 1 * Asset *                      | Year × Count                 | t vs Year by Asset                                                                                                    |
| Asset Group 2 *                              | Filter values                | Clima Data Cantar ( 001 )                                                                                                    |
| Cost center *                                | Select All Deselect All      | Clima Data Center { 001 }<br>Clima Data Center { 0022 }<br>EQUIPO 2 GLORY { EQ.GG-2 }<br>HORNO 01 { HORY                                                                                                    |
| Issued Qty *                                 | 2025                         | MINISPLITI { AA-MS-0001 }<br>UPS { UPS.0001 }<br>01 - C01 PARQUE DE FÚTROL EL PLANTÍO (LA CAÑADA) { 01                                                                                                    |
| Qty •                                        | 3                            | 02 - C02.1 PARQUE CARRER 30-PINADA (LA CAÑADA) { 02 - (<br>AUTO 001<br>CENTRO COMERCIAL EL TESORO { CC-TER }                                                                                                    |
| Real Used Qty * Resource Description *       | 2                            | Chiller { Global-Chiller-001 } Xerox<br>EL CORRAL { ELCO-ELTE-01 }<br>GRUPO ELECTROGENO                                                                                                    |
| Resource Source *                            | 1                            | MINISPLIT9<br>MOLINO 1 { MOL-01 }<br>MONTADORA - FA                                                                                                    |
| Resource Type *                              | 0-2024 2025                  | MOTOBOMBA<br>OTIS ELEVADOR #1 { EL01 }                                                                                                    |
| Task Group 1 *                               |                              |                                                                                                    |

El siguiente paso consiste en seleccionar la opción "Fecha programada" en el menú desplegable "Filtrar por", con el fin de recuperar los planes de mantenimiento preventivo. Además, es necesario elegir el intervalo de tiempo en la sección "Desde - Hasta", ya que las fechas requeridas se encuentran dentro de este período.

| Business Intelligence<br>Economical Analysis           |                    |           | ۲                                                 | ~ JC ~                               |
|--------------------------------------------------------|--------------------|-----------|---------------------------------------------------|--------------------------------------|
| Actual Resource Usage                                  | 🔓 Cost Pivot Table |           | Actual Schedule Date<br>~ 2025-04-23 / 2025-05-23 | Today<br>Yesterday                   |
| Grouped Column Chart  Cou Asset Group 1  Asset Group 1 | nt · · ↓ ←         | → Year *  | Court                                             | Last Week<br>Last Month<br>Last year |
| Asset Group 2 *<br>Asset Type *<br>Cost center *       |                    | 2         | Count                                             | Tomorrow<br>Next Week<br>Next Month  |
| Issued Qty *<br>Month *                                |                    | 1.5       |                                                   | Next Year<br>Date range              |
| Qty *<br>Real Used Qty *<br>Resource Description *     |                    | ti<br>O 1 |                                                   |                                      |
| Resource Source *<br>Resource Type *                   |                    | 0.5       |                                                   |                                      |
| Task Group 1 🔹                                         |                    | 0         | 2,023.8                                           | 2024                                 |

| Business Intelligence<br>Economical Analysis                         |                          | · OU * (0) *           |
|----------------------------------------------------------------------|--------------------------|------------------------|
| ⊘ Actual Resource Usage  Cost Pivot Table                            | 🔅 Planned Resource Usage | Actual Schedule Date   |
| Grouped Column Chart  + Count  +  +  +  +  +  +  +  +  +  +  +  +  + | → Year *                 | End Date               |
| Asset Group 1 • Asset •<br>Asset Group 2 •                           |                          | Count vs Year by Asset |
| Asset Type *<br>Cost center *                                        | 2                        |                        |
| Issued Qty *<br>Month *                                              | 1.5                      |                        |
| Qty *<br>Real Used Qty *                                             | 1                        |                        |
| Resource Description * Resource Source *                             | 0.5                      |                        |
| Resource Type *<br>Task *                                            |                          |                        |
| Task Group 1 🔻                                                       | 0                        | 2,023.8 2024           |

El resultado obtenido se mostrará en el siguiente gráfico:

| Business Intelligence<br>Economical Analysis                                                                                                    |                                                                      | • Ju 😵 象 •                                                                                                    |
|----------------------------------------------------------------------------------------------------|----------------------------------------------------------------------|----------------------------------------------------------------------------------------------------|
| 🕗 Actual Resource Usage 🔤 Cost Pivot Table 🥳                                                                                                    | Planned Resource Usage                                               | Actual Schedule Date                                                                                                    |
| Grouped Column Chart     •     ↑     ↔       Asset Group 1 •     Asset •                                                                                                    | Year +<br>Count                                                      | © • + □ ♀ □ • vs Year by Asset                                                                                                    |
| Asset Group 2 *<br>Asset Type *<br>Cost center *<br>Issued Qty *<br>Month *<br>Qty *<br>Real Used Qty *<br>Resource Description *<br>Resource Source *<br>Resource Type *<br>Task *<br>Task Group 1 * | 10<br>8<br>6<br>4<br>2<br>2,022.5<br>2023<br>2,023.5<br>2024<br>2,02 | <pre>{ MQU-0005 } TORNO CNC - 0005 HELLER<br/>{ RFZI79 } R500 TRACTO SCANNIA<br/>{ TAB-099 } TABLERO ELECTRICO<br/>{ V-GER } Vehiculo - GER<br/>{ pH 1 } pH 1<br/>{ pH 2 } pH 2<br/>220 { ANT-01 } vehiculo TOYOTA<br/>440 MOD-0123 CAT GRUA VIAJERA { VIAJERA-01 }<br/>A-6010<br/>AIRE ACONDICIONADO<br/>AIRE ACONDICIONADO { FEDEX-AA-001 }<br/>AIRE ACONDICIONADO { FEDEX-AA-001 }<br/>AIRE ACONDICIONADO { FED</pre> |

Con este resultado, podremos comenzar a desarrollar el informe para la gerencia.